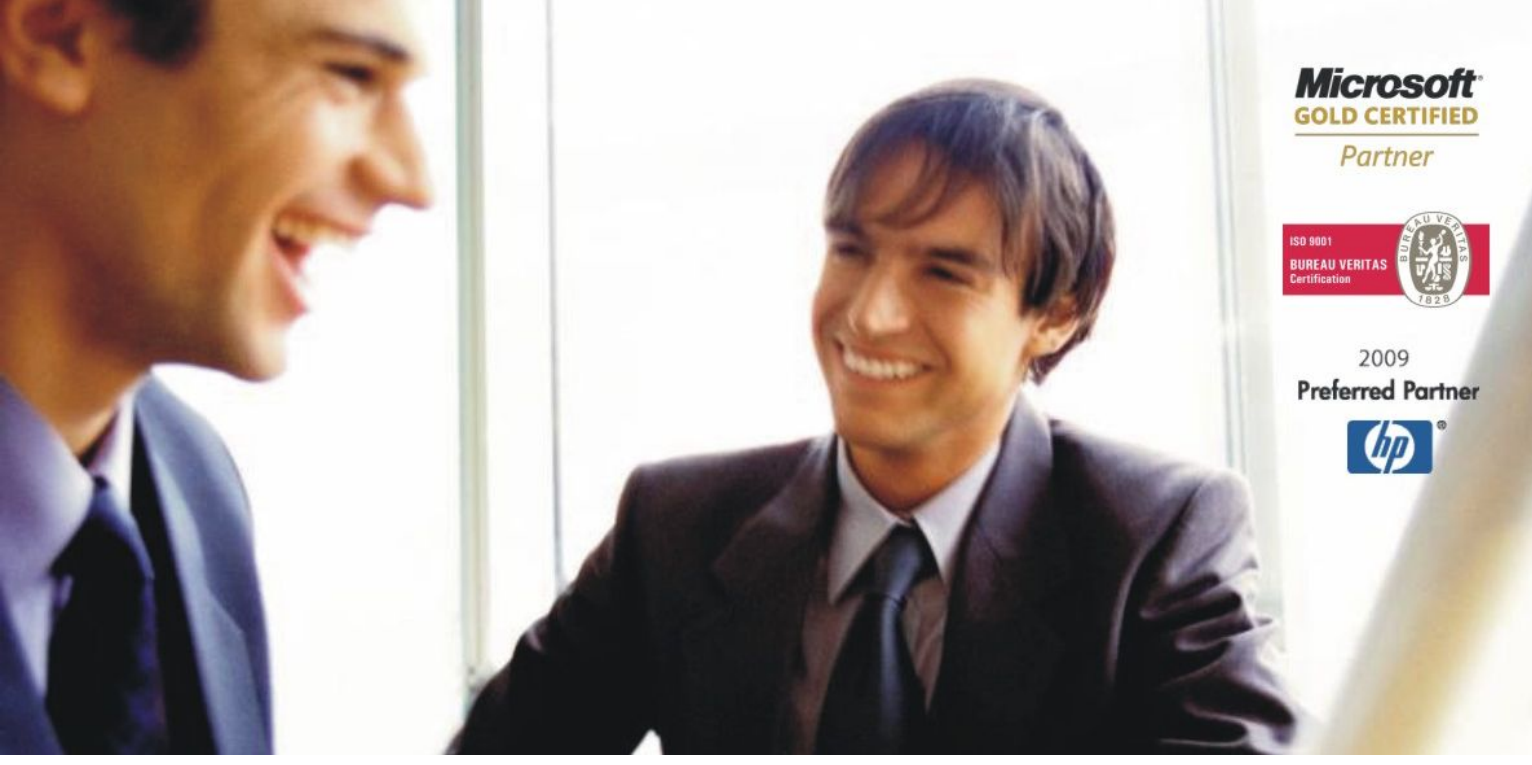

Veleprodaja | Maloprodaja | Storitve | Računovodstvo | Proizvodnja | Gostinstvo | Turizem | Hotelirstvo | Ticketing | CRM Internetna trgovina | Izdelava internetnih strani | Grafično oblikovanje

# NOVOSTI IN NASVETI ZA DELO S PROGRAMSKIM PAKETOM BIROKRAT

INFORMATOR

4 – APRIL 2011

OPISANE NOVOSTI VELJAJO V NAVEDENI VERZIJI PROGRAMA ALI VEČ

### Birokrat 7.4.1015

| Birokrat1.ocx | 1.0.0.62 |
|---------------|----------|
| Birokrat2.ocx | 1.0.0.32 |
| Birokrat3.ocx | 1.0.0.38 |
| Birokrat4.ocx | 1.0.0.50 |
| Birokrat5.ocx | 1.0.0.12 |
| Birokrat6.ocx | 2.0.0.00 |

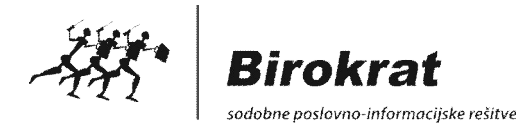

Datum izida: 08.04.2011

Kazalo:

| POSLOVANJE                                            | 3 |
|-------------------------------------------------------|---|
| KOMPENZACIJE – OBVEZNI VEČSTRANSKI POBOT.             | 3 |
| DAVČNE EVIDENCE – ZDDV-1D                             | 6 |
| OBRAČUN DDV PO PLAČANI REALIZACIJI                    | 7 |
|                                                       |   |
| PLAČA                                                 | 9 |
| PRIPRAVA IN ODDAJA OBRAZCEV M4 ZA LETO 2010           | 9 |
|                                                       |   |
| GLAVNA KNJIGA1                                        | 5 |
| OBVEZNI VEČSTRANSKI POBOT – ZAPIRANJE                 | 5 |
| OBRAČUN AKONTACIJE DOHODNINE OD DOHODKA IZ DEJAVNOSTI | 5 |

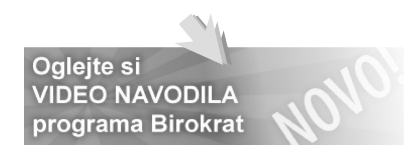

# KOMPENZACIJE – OBVEZNI VEČSTRANSKI POBOT

#### <u>AJPES</u>

V okviru **Zakona o preprečevanju zamud pri plačilih ZPreZP** (Uradni list RS 18/2011) so v različicah programa Birokrat, ki vsebujejo računovodske module, na voljo možnosti priprave za **ePobot AJPES**.

Poskrbite za **pravočasno oddajo podatkov** prvega kroga obveznega pobota, ki se **zaključuje s 15. aprilom 2011**. Več informacij glede obveznega večstranskega pobota najdete na spletni strani <u>AJPES</u>.

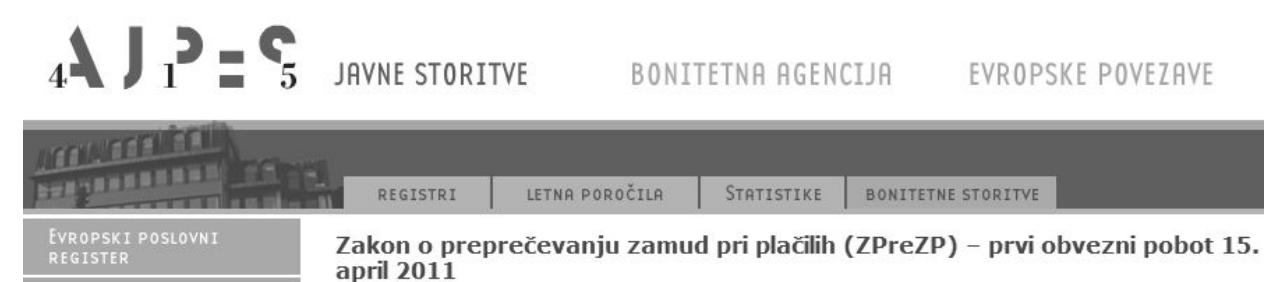

Ker se **obvezni večstranski pobot izvaja v celoti elektronsko**, mora poslovni subjekt oz. pooblaščenec za prijavo v **obvezni ePobot AJPES** izpolnjevati naslednje pogoje:

- imeti kvalificirano digitalno potrdilo in aktivno pooblastilo za oddajo podatkov v ePobot
- prijaviti podatke v vsebini, kot jo določa ZPreZP
- podatke v obvezni pobot oddati prek spletne strani v strukturi zapisa AJPES

#### NASVET:

V programu Birokrat lahko pripravite zajem **prejetih računov** v predpisani **XML datoteki**, ki jo boste oddali v obvezni večstranski pobot. Pred oddajo podatkov **obvezno preverite pravilnost vsebin**!

#### еРовот

VEČSTRANSKO POBOTANJE

|                            | Št. prijave | Skupni znesek | Št. obveznosti    | Status             | Izpostava       | Uporabnik                     | Vrsta zaje                 | sma Paket          |
|----------------------------|-------------|---------------|-------------------|--------------------|-----------------|-------------------------------|----------------------------|--------------------|
| Vnos Preoled Briši prijavo | 1           | 0,00          | 0                 | VNOS POTE          | Po izb pripravl | iri <b>XML (</b><br>jene poda | <b>datoteke</b><br>atke na | uvozite<br>spletni |
| Vrsta pobota (tip obvezno: | sti):       | 1 - obvezni   | - dospele obv.    | •                  | portal <b>e</b> | Pobot AJF                     | PES                        | •                  |
| Davčna številka upnika:    |             |               | 🔍 išči            |                    |                 |                               |                            | $\overline{}$      |
| Znesek neporavnanih obv    | eznosti:    |               | Uvoz po           | datkov:            | D:\Birokrat\e   | Pobot\ePobot T                | 1 Browse                   | Ðv                 |
| Datum računa:              |             |               |                   |                    |                 |                               |                            |                    |
| Številka (oznaka) računa:  |             | Na spl        | etnem po          | rtalu <b>ePo</b> l | bot AJPE        | <b>S</b> lahko v              | sebine                     | ]                  |
| Datum začetka teka plačili | nega roka:  | oz. rač       | une <b>tudi r</b> | <b>očno</b> dod    | ajate, urej     | jate ali izlo                 | čite                       |                    |
| Datum nastanka zamude:     |             |               | SHRAN             |                    |                 |                               |                            | /                  |

#### POMEMBNO:

Oddaja zapadlih (neplačanih) obveznosti v obvezni večstranski pobot je za vse pravne subjekte **zavezujoča**. V nasprotnem je treba **povečati znesek obveznosti DDV** za zapadle (neplačane) prejete račune od datuma 16.3.2011 naprej!

Davčne vsebine glede podatkov o neuveljavljenem davku, povečanju davka oz. zmanjšanju davka, so s strani zakonodajalca še v pripravi. O dodatnih programskih vsebinah bomo uporabnike obvestili naknadno.

### **BIROKRAT**

V polnih različicah programa Birokrat, ki vsebujejo računovodske module, sta v poslovanju v meniju »Kompenzacije« na voljo dodatni možnosti »Obvezni večstranski pobot«, ter »Kumulativni pregled«.

Prva možnost vsebuje elektronsko pripravo vsebin zapadlih (neplačanih) prejetih računov za oddajo na spletni portal **ePobot AJPES**, druga pa omogoča **uvoz izvršenih rezultatov pobota** s strani AJPES.

| Kompenzacije                          | •    | Medsebojne kompenzacije   |
|---------------------------------------|------|---------------------------|
| Prilivi in odlivi iz računa           | +    | Kumulativni pregled       |
| Prilivi in odlivi iz deviznega računa | →  [ | Obvezni večstranski pobot |
| Pregled zapiranj                      |      | Kumulativni pregled       |

Za oddajo v obvezni večstranski pobot pripravite samo vaše zapadle (neplačane) prejete obveznosti, saj vaše zapadle terjatve (izdane račune) prijavijo v obvezni večstranski pobot vaši dolžniki (kupci).

Na podlagi različnih možnosti izbir zajema vsebin lahko pripravite različne obsege **prejetih računov**. Privzeta možnost so **otvoritvena** in **redna zapadla plačila**, kar pa lahko tudi dopolnite oz. spremenite glede na vaše zahteve, vendar v okviru priprave vsebin kot jih določa ZPreZP!

| 👫 Pregled prejetih rač                     | unov - obvezni večstra | inski pobot                                                                                                    |                                 |                                                                     |                                   |                     |                      |           |
|--------------------------------------------|------------------------|----------------------------------------------------------------------------------------------------|---------------------------------|---------------------------------------------------------------------|-----------------------------------|---------------------|----------------------|-----------|
| Qi → ∰ →<br>Prikaži → Tiskaj →<br>‡ Status | AJPES Zapr             | Z izbiro <b>zapadlo (neplačano)</b> , ter ostalih parametrov,<br>lahko nato z <b>gumbom AJPES</b> elektronsko pripravite<br>vsebino preglednice v XML formatu Ajpes 1.1 |                                 |                                                                     |                                   |                     | adio 1.40            |           |
| Vsi<br>Zapadla plačila                     | - · · ·                | Št.                                                                                                    | Dobavitelj                      | Namen<br>plačila                                                    | Znesek                            | Datum<br>računa     | Datum<br>stor./odpr. | Valuta    |
| Plačano                                    | 0                      | 2                                                                                                    | Dobavitelj d.o.o.               | Plačilo računa št.: 546656                                          | 200,00                            | 16.3.2011           | 16.3.2011            | 27.3.2011 |
| Neplačano                                  | 0                      | 6                                                                                                    | MOBO d.d.                       | Plačilo računa št.: 45545                                           | 1.000,00                          | 19.3.2011           | 19.3.2011            | 31.3.2011 |
| 🕴 Lastnosti                                |                        | Krog obvezne                                                                                                    | vga pobota                      |                                                                     | ×                                 | 17.3.2011           | 17.3.2011            | 29.3.2011 |
| Vrsta dogodka                              |                        | Krog obvezite                                                                                                    | .gu pobotu                      |                                                                     | <u>~</u>                          | 1                   |                      |           |
| Namen nakazila                             |                        | Vnesite krog o                                                                                                    | bveznega pobota                 |                                                                     | ок                                |                     |                      |           |
| Dobaviteljeva številka                     |                        |                                                                                                    |                                 |                                                                     |                                   |                     |                      |           |
| Znesek                                     |                        | 4                                                                                                    | Pri izvo<br>predpis<br>večstrar | zu pravilno določit<br>a <b>nega kroga</b> za<br>nski mesečni ePobo | e <b>štev</b><br>a obv<br>ot AJPE | vilko<br>rezni<br>S |                      |           |

#### POMEMBNO:

V primeru priprave prejetih računov s privzetim statusom **zapadlo**, bodo v pripravo zajeti vsi računi, ki so zapadli do datuma priprave vsebin za obvezni večstranski pobot.

To pomeni, da neplačane račune, ki zapadejo v plačilo po datumu priprave vsebin in hkrati pred zadnjim dnem zaključka tekočega kroga pobota, **naknadno prijavite v pobot** do **zadnjega dne kroga pobota**.

Če bodo takšni **računi neprijavljeni**, ter bodo **plačani z zamudo še v istem davčnem obdobju**, se za te račune kot običajno **upošteva vstopni DDV pri obračunu**!

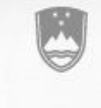

REPUBLIKA SLOVENIJA MINISTRSTVO ZA FINANCE

DAVČNA UPRAVA REPUBLIKE SLOVENIJE

### NASVET:

Odgovore na pogosta vprašanja v zvezi z uporabo **Zakona o preprečevanju zamud pri plačilih** s strani **DURS**, najdete na naslovu: <u>http://www.durs.gov.si/si/splosno/cns/novica/article/1658/5705/32a2a7bcf0/</u>

Rezultat izvršenih vsebin večstranskega kroga pobota s strani AJPES, lahko v kumulativnem pregledu obveznih večstranskih pobotov tudi uvozite v program Birokrat. Ker so podatki s strani AJPES žal še podani zbirno (brez specifikacij posameznih računov), bo treba večino računov zapreti ročno!

**Rezultat izvršenega kroga s strani AJPES** vsebuje **zbirne podatke** o **obveznostih**, ter tudi **terjatvah**, saj so vaše izdane račune prijavili v obvezni pobot že vaši dolžniki (kupci).

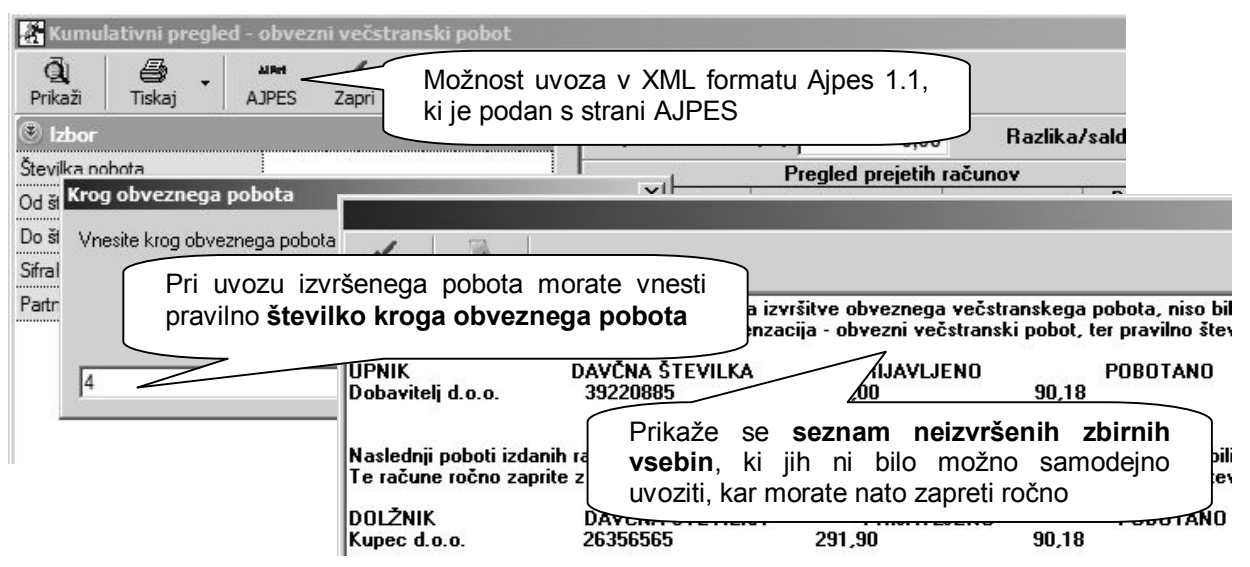

#### **OPOMBA:**

V kumulativnem pregledu so prikazani **samo izvršeni rezultati** posamezne številke kroga večstranskega pobota, ki so **evidenčno zaprti** s specifikacijo plačila **»Kompenzacija - obvezni večstranski pobot«.** 

Obe strani posameznega kroga pobota (terjatve in obveznosti) naj bi bile **uravnotežene**, kot je to vsebinsko običajno pri izvršenih kompenzacijah!

| +<br>Dodaj              | Popravi B                                                | X <b>∢</b><br>riši Prejšnji | ►<br>Naslednji       | Q<br>Išči                         | Slika                       | (\$)<br>Plačila          | Dogodki                            | Zapri             |               |
|-------------------------|----------------------------------------------------------|-----------------------------|----------------------|-----------------------------------|-----------------------------|--------------------------|------------------------------------|-------------------|---------------|
| Šte                     | vilka                                                    |                             |                      |                                   |                             | St                       | roškovno n                         | nesto [           |               |
| Datum<br>7.3.2          | + A<br>Dodaj Popravi<br>Račun                            | Briši Nalog                 | g Za<br>kcijski raču | Nadgradn<br>programs<br>obvezni v | nja p<br>ski dog<br>ečstrar | <b>godek</b><br>nski pot | na vse<br><b>zapiranj</b> a<br>pot | ebuje<br>a računo | novi<br>ov za |
|                         | Vrsta plačila Kompenzacija - obvezni večstranski pobot 🔹 |                             |                      |                                   |                             |                          |                                    |                   |               |
| 7.3.2                   | Vrsta plačila                                            | Kompenzacij                 | a - obvezni          | večstranski                       | pobot                       |                          |                                    | •                 | <u>1 3</u>    |
| 7.3.2<br>Datur          | Vrsta plačila<br>Znesek                                  | Kompenzacij                 | a - obvezni<br>90,18 | večstranski<br>Štev               | pobot<br>ilka krog          | a obvezn                 | ega pobota                         | •  <br>a 4        | 1_1           |
| 7.3.2<br>Datur<br>7.3.2 | Vrsta plačila<br>Znesek<br>Datum                         | Kompenzacij<br>15.4.2011    | a - obvezni<br>90,18 | večstranski<br>Števi              | pobot<br>ilka krog          | a obvezn                 | ega pobota                         |                   | 1 1           |

Za vsebine, ki jih glede na podatke ni možno samodejno uvoziti, program **prikaže seznam po partnerjih**, kot je podan s strani AJPES. Vse takšne vsebine **ročno zaprete** po specifikacijah **posameznih računov** z novo vrsto plačila **»Kompenzacija - obvezni večstranski pobot**«, pri kateri navedete tudi **številko kroga obveznega pobota**.

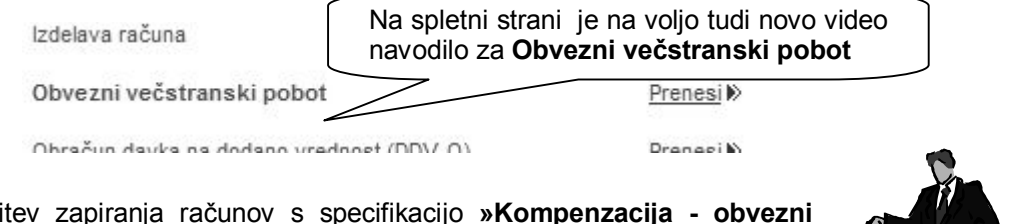

#### NASVET:

Za vsebine nastavitev zapiranja računov s specifikacijo **»Kompenzacija - obvezni večstranski pobot«** v **glavni knjigi**, glej poglavje gradiva »Obvezni večstranski pobot – zapiranje«, ki se nahaja v poglavju »Glavna knjiga«.

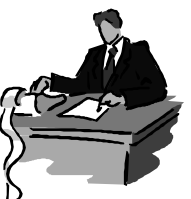

### DAVČNE EVIDENCE – ZDDV-1D

Objavljena je bila dopolnitev **Zakona o davku na dodano vrednost ZDDV-1D** (Uradni list RS 18/2011), ki določa pogoje uveljavljanje odbitka DDV pri zapadlih (neplačanih) računih.

Tako so sočasno dopolnjeni tudi ukrepi za odpravo plačilne nediscipline **Zakona o preprečevanju zamud pri plačilih ZPreZP** (Uradni list RS 18/2011), za katerega so bile vsebine uporabe **obveznega večstranskega pobota** opisane v predhodnem poglavju gradiva.

#### POMEMBNO:

Oddaja zapadlih (neplačanih) obveznosti v obvezni večstranski pobot je za vse pravne subjekte **zavezujoča**. V nasprotnem je treba **povečati znesek obveznosti DDV** za zapadle (neplačane) prejete račune od datuma 16.3.2011 naprej!

Davčne vsebine glede podatkov o neuveljavljenem davku, povečanju davka oz. zmanjšanju davka, so s strani zakonodajalca še v pripravi. O dodatnih programskih vsebinah bomo uporabnike obvestili naknadno.

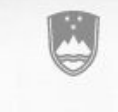

REPUBLIKA SLOVENIJA MINISTRSTVO ZA FINANCE

DAVČNA UPRAVA REPUBLIKE SLOVENIJE

#### NASVET:

Dodatna pojasnila glede dopolnitev **Zakona o davku na dodano vrednost – 66.a člen**, najdete na spletni strani **DURS**, na naslovu:

http://www.durs.gov.si/si/davki predpisi in pojasnila/davek na dodano vrednost pojasnila/odbitek ddv/ zakon o dopolnitvah zakona o davku na dodano vrednost nov 66 a clen/

# OBRAČUN DDV PO PLAČANI REALIZACIJI

V nadaljevanju so navedene predvsem **dodatne vsebine** in **posebnosti**, ki se uporabljajo pri **obračunavanju DDV po plačani realizaciji**. Druge splošne vsebine uporabe davčnih evidenc so bile navedene že v predhodnih glasilih Informator oz. v gradivu »DDV evidence in obrazci«.

### Priloga A k obrazcu DDV-O

Poleg osnovnega obrazca DDV-O je na voljo tudi **priloga A k obrazcu DDV-O**, ki zajema vsebine dobav in nabav neplačanih računov **tekočega obračunskega obdobja**. Vsebuje tudi vsebine plačanih računov **dobav in nabav iz preteklih obdobij**, ki so **plačani v tekočem obračunskem obdobju**.

| Obračun davka na dodano vrednost                                                                                                    |                                            |                        |                |                       |              |             | _ 🗆 🗙   |
|----------------------------------------------------------------------------------------------------|--------------------------------------------|------------------------|----------------|-----------------------|--------------|-------------|---------|
| X         Image: A state of the state of the state | Ela<br>Nalog                               | Tiskaj                 | <b>Z</b> apri  |                       |              |             |         |
| Obračunani DDV 0,00 Inf. presežek pr                                                                                                    | edh. obdobja                               | 0,00                   |                | Z                     | Za plačilo 🛛 |             | 0,00    |
| Številka 0<br>Datum obračuna 2.4.2011                                                                                                    | Od datuma<br>Do datuma                     | 1.1.2011               |                |                       |              |             |         |
| Podatki o obračunu <u>S</u> pe                                                                                                    | ;ifikacija prometa l                       | blaga in storite       | ev <u>S</u> pe | ecifikacija           | nabave b     | laga in sto | oritev  |
| Davčne stopnje veljavne od 1.1.2002                                                                                                    |                                            |                        | Prilog         | ga A k DD\            | V-0          |             | Jacobel |
| Priloga A k obrazo                                                                                                    |                                            | obdobje Janu           | ar - Marec 20  | 11                    |              |             |         |
| PODJETJE d.o.o.<br>Firme //ma is stimule računov iz tek                                                                                                    | v-O izkazuje<br>očeda in pr                | reteklega              |                | Eko eije ko           | SI123456     | 7           |         |
| Testna cesta 100 obdobja                                                                                                    | eeega p.                                   | otonioga               |                | пкасіјска             | steviika za  | DDV         |         |
| Sedež / Stalno bivališče                                                                                                    |                                            |                        | 02 Identii     | fikacijska i<br>opika | številka za  | DDV         |         |
|                                                                                                    | J                                          |                        | 283101         | IIINa                 |              | VEUD        |         |
| 1. Dobave po neplacanin racunin, izdanin v d                                                                                                    | skocem obdobju                             |                        |                |                       | R. R.        | VEUR        |         |
| Dobave blaga in storitev                                                                                                    |                                            |                        | 11             |                       | 2 1          | 8 1 8       |         |
| Obračunani neplačani DDV po stopnji 20%                                                                                                    |                                            |                        | 21             |                       | 2            | 3 5 4       |         |
| Obračunani neplačani DDV po stopnji 8,5%                                                                                                    |                                            |                        | 22             |                       |              | 8 5 3       |         |
| ll. Dobave po računih, izdanih v predhodnih<br>ki so plačani v rekočem obdobju                                                                                                    | obdobjih,                                  |                        |                |                       |              |             |         |
| Dobave blaga in storitev                                                                                                    |                                            |                        | 11.a           |                       | 2            | 6 8 8       |         |
| Obračunani plačani DDV <mark>; BirokratDDV</mark>                                                                                                    |                                            |                        | ×              |                       |              | 2   1   5   |         |
| Obračunani plačani DDV r. Program je us<br>D:\Birokrat\XM                                                                                                    | pešno izdelal datotek<br>1L_TD\DDV-O_1.xml | ko<br>za uvoz v sister | m eDavki.      |                       |              | 1 3 7       |         |
| III. Nabave po neplača                                                                                                    |                                            |                        |                |                       | 3.           |             |         |
| Nabave blaga in storitev                                                                                                    |                                            |                        | ОК             |                       |              | 5 9 2       |         |
| Nabave nepremičnin                                                                                                    |                                            |                        | 34             | ЪЦ                    |              |             |         |
| Nahave drugih genovnih eredetev                                                                                                    |                                            |                        | 25             | 11                    | гтЬ          | <br>        |         |

### NASVET:

Program izdela tudi predpisano **XML datoteko** za elektronsko oddajo vsebin obračuna DDV po plačani realizaciji na spletni portal eDAVKI. V izdelani XML datoteki so zajeti podatki iz obrazca DDV-O in priloge A k obrazcu DDV-O.

### Nastavitev obračunavanja po plačani realizaciji

Za možnost obračunavanja po plačani realizaciji, morate to nastaviti v uporabniških nastavitvah z vnosom **od datuma** pričetka obračunavanja davka, ko je izvršen delni ali celotni priliv, ki se nanaša na zapiranje računov po plačani realizaciji.

| 👫 Nast              | avitve                |                                                                                               |                     |
|---------------------|-----------------------|-----------------------------------------------------------------------------------------------|---------------------|
| o<br>Išči<br>∦ Dave | k 🖼 🚑 -               | Prekliči Vnesite datum s katerim je<br>vstopilo v sistem obraču<br>DDV po plačani realizaciji | podjetje<br>navanja |
| Sistem ob           | bračuna davka         |                                                                                               | w vrednost          |
| Obračun             | davka ko je izvršen d | elni ali celotni priliv - OD DATUMA                                                           | 01.01.2011          |
| V davčni            | h evidencah upošteva  | j vnešeno št. dobaviteljevega dokumenta                                                       |                     |
|                     |                       |                                                                                               |                     |

#### OPOMBA:

Pri **prehodu podjetja** iz običajnega načina na obračun DDV po plačani realizaciji ali v obratni smeri, **program ne obračunava prehodnega obdobja**! To pomeni, da morate ročno izdelati zahtevane sezname in vsebine, v okviru spremembe načina obračunavanja DDV.

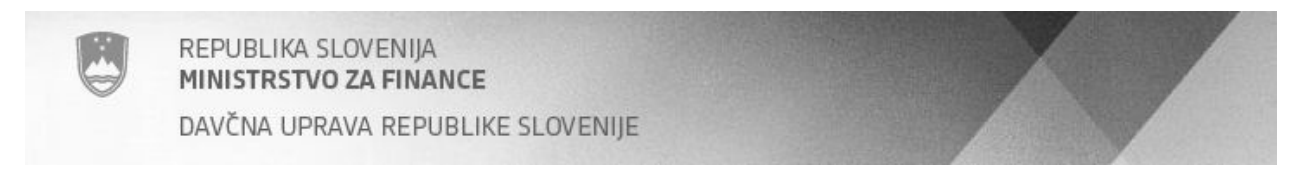

#### Dodatna pojasnila glede računov izvzetih iz obračuna po plačani realizaciji:

Iz načina **obračunavanja po plačani realizacij** so **izvzeti računi**, ki se v okviru predpisanega pravilnika ali vsebin delovanja programa obračunavajo po **običajnem načinu,** tudi v primeru, da je samo del računa vezan na naslednje vsebine:

- Izdani računi za kupce v tujino (prodaja v EU in druge države)
- Izdani računi za davčne zavezance, ki so plačniki DDV (prodaja po 76.a členu)
- Maloprodajni računi iz POS (dnevni iztržki in računi za zavezance, ki se štejejo za plačane)
- Prejeti računi od dobaviteljev iz tujine (nabava iz EU in drugih držav)
- Prejeti računi dobaviteljev pri katerih je prejemnik plačnik DDV (nabava po 76.a členu)
- Prejeti računi domačih dobaviteljev, ki so obveznosti iz uvoza (ECL uvoz)
- Prejeti računi iz samostojne evidence gotovinskih prejetih računov (se štejejo za plačane)
- Prejeti računi s posebej označenimi poslovnimi dogodki (leasing, kreditne/posojilne pogodbe...)

| Vstopni davek se odšt     | Za posamezne poslovne dogodke prejetih                                                  |
|---------------------------|-----------------------------------------------------------------------------------------|
| C Vstopni davek se NE o   | računov lahko dodatno označite izvzem iz<br>načina obračunavanja po plačani realizaciji |
| 🗖 Prejemnik kot plačnik D | DV (76.a člen) Re upoštevaj plačane realizacije                                         |

### POMEMBNO:

**Prejeti računi**, ki so v otvoritvah iz **predpreteklih let ali več**, ob plačilu oz. zapiranju **ne bodo zajeti** v obračunu po plačani realizaciji, saj program omogoča samo zajem plačanih prejetih računov iz **tekočega** in **preteklega leta**!

Za **pravilen zajem naknadno plačanih prejetih ali izdanih računov iz preteklega poslovnega leta**, morate ob namestitvi verzije programa, ki v celoti omogoča obračun DDV po plačani realizaciji, v poslovanju najprej obvezno **ponoviti prenos otvoritev odprtih postavk računov**!

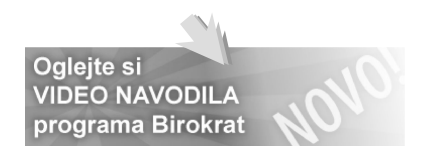

### PRIPRAVA IN ODDAJA OBRAZCEV M4 ZA LETO 2010

Program Birokrat vsebuje izdelavo **obrazcev M4** (Uradni list RS 75/2008), ter omogoča elektronsko oddajo podatkov na spletni portal ZPIZ. Nastavitve in obrazce M4 **izdelate v poslovnem letu 2010**! Rok za oddajo podatkov za leto 2010 je do **30.04.2011**!

Oddaja M4 na ZPIZ zahteva **celovito pripravo** obračunanih plač v programu, zato dosledno preučite vsebino navodil za pravilnost oddanih podatkov. Vsebino morate izdelati v **poslovnem letu 2010**!

| MIKROFILMSKA ŠTEVILKA                          | PRIJAVA<br>PODATKOV IN SPREME<br>PODATKOV O PLAČI. PLAČ<br>Obrazec | MB<br>CANEM<br>M-4 (N | JA     |             |
|------------------------------------------------|--------------------------------------------------------------------|-----------------------|--------|-------------|
| PRIJAVA PODATKOV IN SPREMEMB POD               | ATKOV O PLAČI OZIROMA OSNOVI,                                      |                       |        |             |
| NADOMESTILIH, PLAČANEM PRISPEVI                | ku in obdobjih zavarovanja                                         |                       |        |             |
| Zaposleni: Andrej Andrejčič                    |                                                                    | av                    | ezancu |             |
| RUBRIKA A - podatki o zavezancu in zavarovancu |                                                                    |                       | do     |             |
| 1. Datum vnosa podatkov                        | 2.4.2011                                                           |                       | 1      | štev        |
| 2. Leto, za katero se sporočajo podatki (LLLL) | 2010                                                               | n                     | mesec  | redr        |
| 3. Šifra prijave podatkov                      |                                                                    |                       |        | delov<br>ča |
| 4. Registrska št. dajalca                      | 22222                                                              | _                     | 5      | Ļ.,         |
| 5. Registrska št. zavezanca                    | 11111                                                              |                       | 12     | r 1         |
| 6. Tedenski sklad ur zavezanca                 | 40                                                                 |                       |        |             |
| 7. Letni sklad ur zavezanca                    | 2088                                                               |                       |        |             |
| 8. EMŠO zavarovanca                            | 22041978500563                                                     |                       |        |             |

### Nastavitev oznak prispevkov za ZPIZ

Obrazci M4 vsebujejo podatke o plačanih prispevkih za ZPIZ, tako da je treba obvezno najprej določiti, kateri prispevki in šifranta davkov in prispevkov so za ZPIZ (za pokojninsko in invalidsko zavarovanje). To storite tako, da v šifrantu davkov in prispevkov označite, kateri od prispevkov oz. davkov so za ZPIZ.

|                                      |       | [<br>Dave          | )<br>Dohodnina 🥅<br>Ik na bruto 🥅 | O<br>Obračun p                                      | -<br>Pr<br>bračun pod mini<br>pokoj. zavarov. za                    | okojninsko<br>imalno plač<br>i neplač             | zavarovanje<br>io po                                     |                              |
|--------------------------------------|-------|--------------------|-----------------------------------|-----------------------------------------------------|---------------------------------------------------------------------|---------------------------------------------------|----------------------------------------------------------|------------------------------|
| Račun prejemp<br>S<br>Dogodek za pre |       |                    | rejemp Pri<br>s mo<br>za pre prv  | vseh prisp<br>ra biti ozr<br>varovanje«<br>em mesec | <b>bevkih za ZPI</b><br>načeno, da j<br>. To lahko n<br>u za katere | Z iz bruto<br>ie to »P<br>aredite to<br>ste obrad | o in na bru<br><b>okojnins</b><br>udi samo<br>ćunali pla | uto<br><b>ko</b><br>v<br>uče |
|                                      | Šifra | Pozicija<br>na REK | Naziv (np                         | or.: za 1-201                                       | 0)                                                                  |                                                   |                                                          | $\square$                    |
|                                      | 11    | 5                  | ZPIZ plača po                     | d minimalno                                         | Delodajalca                                                         | 15,5                                              | 2031                                                     | 1                            |
|                                      | 10    | 6                  | ZPIZ neplačar                     | PIZ neplačana odsotnost                             |                                                                     | 15,5                                              | 2031                                                     | 1                            |
| •                                    | 3     | 2                  | ZPIZ                              |                                                     | Zaposlenega                                                         | 15,5                                              | 2031                                                     | 1                            |
|                                      | 4     | 2                  | ZPIZ                              | 1                                                   | Delodajalca                                                         | 8,85                                              | 2031                                                     | 1                            |
| 100                                  | 8     | 1                  | 7dravetvano 7                     | ovorovonio                                          | 7annelanaria                                                        | 8.28                                              | 2033                                                     | 1                            |

### POMEMEBNO:

Pri **prispevkih za ZPIZ** obvezno označite, da so to prispevka za **pokojninsko zavarovanje**. To lahko naredite tudi samo v prvem mesecu za katere ste obračunali plače (npr.: 1-2010). V primeru, da imate prispevke za ZPIZ v vseh mesecih obračunov plač pod isto šifro, program spremembo zabeleži v vseh mesecih. Preverite tudi označbe v **poslovnem letu 2009**, glede decembrskih plač, ki so običajno obračunane še v poslovnem letu 2009 datumsko pa so lahko z letnico 2010!

Da se tudi **dodatni prispevek ZPIZ** delodajalca od **neplačane odsotnosti** ali **plače pod minimalno** zavede v M4, tudi za takšne prispevke označite **»pokojninsko zavarovanje**«!

### Podatki o plačilih mesečnih prispevkov

Obrazec mora vsebovati **podatek o plačanih prispevkih** za ZPIZ. Pri nastavitvah za plače (Plača – Nastavitve) je potrebno označiti za posamezen mesec za katerega so bili prispevki plačani. Oznake izpolnite v vsakem poslovnem letu za vsak mesec posebej!

#### **OPOMBA:**

Program omogoča pripravo podatkov tudi v primeru, da prispevki **samo zaporedno začetnih** ali **samo zaporedno končnih** mesecev niso bili plačani. V primeru, da prispevki za **posamezne vmesene mesece niso bili plačani**, je treba vsebino obrazcev **ročno vnesti** na sami spletni strani ZPIZ.

| /oz na<br>delo | Regres   | Minimalna<br>plača | Prispevki<br>plačani | 1 |
|----------------|----------|--------------------|----------------------|---|
| 17,29          | 1.041,50 | 734,15             | Da 🗸                 | _ |
| 17,29          | 1.039,91 | 734,15             | Da                   |   |
| 17,29          | 1.041,04 | 734,15             | Da                   |   |
| 17,29          | 1.036,48 | 734,15             | Da                   |   |
| 17,29          | 1.044,10 | 734,15             | Da                   |   |
| 17 20          | 1 022 52 | 724.15             | Da                   |   |

Z dvoklikom v posamezno polje »Prispevki plačani« označimo za katere posamezne mesece so bili plačani prispevki za ZPIZ.

Prispevki za izbrane mesece se v zbirnem obrazcu M4-M8 izpolnijo v stolpcu 9, v obrazcih M4 pa v rubriki B.

V primeru, da se zmotite, lahko s ponovnim dvoklikom v to polje spremenite status.

### NASVET:

V primeru, da stolpec za označbo prispevkov zaradi grafike (resolucije) zaslona morda ni takoj viden v preglednici, **skrčite (stisnite)** posamezne stolpce preglednice, da lahko nato z dvoklikom označite vidno vsebino stolpca »Prispevki plačani«! Označevanje v preglednici s pomočjo drsnika v desno ni možno.

### Dodatne specifične nastavitve vrst del za prikaz na obrazcih

V šifrantu del, ki jih uporabljate pri obračunu plač (Plača - Vrste del), označite katere vrste del spadajo v »Nadomestilo za zadržanost z dela«.

| 👪 Vrste del za obračun plač                                           |                                                                                                    |
|-----------------------------------------------------------------------|----------------------------------------------------------------------------------------------------|
| + 🎢 🐰 🞒 V<br>Dodaj Popravi Briši Tiskaj Zapri                         | Za vse vrste del, ki so nadomestila z<br>zadržanost z dela, bo progra<br>obražunana ura za nadomestila izrad |
| Šifra dela 4<br>Naziv Porodniški dopust                               | v zbirnem obrazcu M4-M8 v stolpcu 1<br>v obrazcih M4 pa v rubriki C.                                         |
| Refundacija 🔽<br>Odbitek za obračun bruta v % 🔽                       | Nadomestila za zadržanost z dela s<br>bolniške v breme podjetja in v bren<br>zavoda, porodniška).            |
| Dodatek za obraćun bruta v % 🛛 💿 🖉 Nadomestilo za zadržanost z dela 🔽 |                                                                                                    |

Program ne izkazuje opravljenega nadurnega dela v dodatni postavki obrazcev M4 (ta podatek ni obvezen). Za pravilno vsoto skupnega fonda ur, lahko uporabite nastavitev **»Ne gre v fond ur«.** 

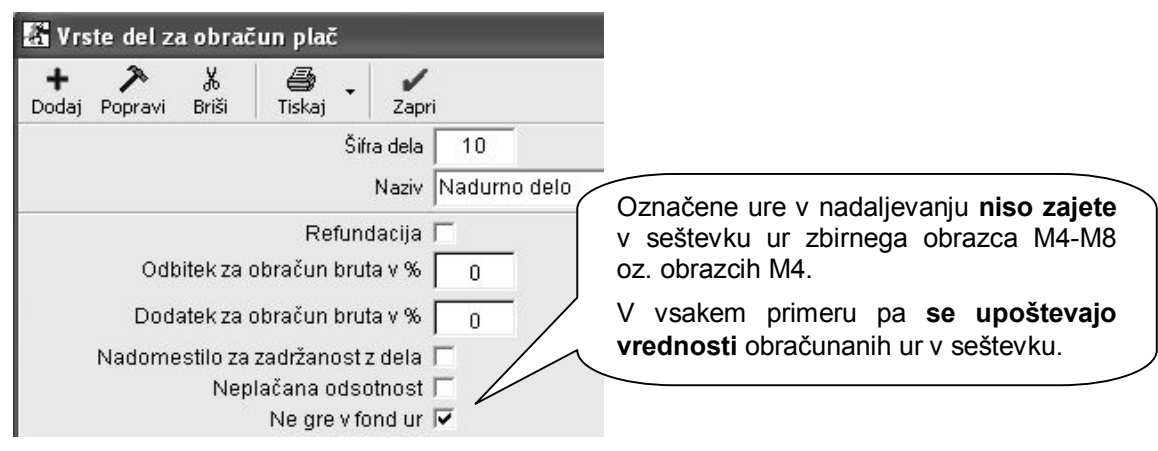

### Urejenost preglednice po zaposlenih

Pred pripravo podatkov poročil M4, morate prikaz preglednice urediti po zaposlenih z izbiro možnosti urejenosti **»Po zaposlenih«.** To je ključnega pomena za pravilen prikaz seštevkov podatkov obračunov plač po posameznem zaposlenem!

| 🗄 Urejenost        |   | <b>(A</b> ) |                         |         |             |
|--------------------|---|-------------|-------------------------|---------|-------------|
| Po obračunih       | 0 | Pred        | izdelavo                | OZ.     | prikazom    |
| Po zaposlenih      | 0 | »Po za      | ov obvezno<br>poslenih« | IZDERIT | e urejenost |
| Po mesecu obračuna | 0 |             | apooloi mir«.           |         |             |

Za opravljene ure, ki imajo nastavitev **»Ne gre v fond ur«,** morate **pred izdelavo preglednice** za prikaz vsebin obračunov plač, **dodatno vklopiti** nastavitev **»Izpusti dela, ki ne polnijo fonda ur«**, da bo število omenjenih ur dejansko izločeno iz vsebine podatkov za oddajo na ZPIZ.

| 📓 Pregled plač                                |                                                 |
|-----------------------------------------------|-------------------------------------------------|
| 👰 🚑 🖌<br>Prikaži Tiskaj Zapri                 |                                                 |
| Novozaposleni                                 | 0                                               |
| Vrsta zaposlitve                              | •                                               |
| Temelinica                                    |                                                 |
| 🕴 Prikaži                                     | Dodatna nastavitev, ki omogoca koncho iziocitev |
| Prikaži protivrednost po<br>paritetnem tečaju | da ne gredo v fond ur (nadure)                  |
| Samo seštevke                                 |                                                 |
| 4 M4/M8                                       | 8                                               |
| Izpusti dela, ki ne polnijo<br>fonda ur       |                                                 |
| d Stroškoupo mosto                            | (A)                                             |

#### OPOMBE:

Nastavitev za izločitev ur ne vpliva na prikaz vsebine preglednice na zaslonu (kumulativni pregled plač)! Nastavitev pa vpliva, da se prikaz števila opravljenih ur **ne izkazuje za izločene ure** na zbirnem obrazcu M4-M8, individualnih obrazcih M4, ter datoteki XML! Sami **zneski izločenih ur** pa bodo kljub temu upoštevani v skupnem seštevku, kot je to predvideno.

Morebitne **bonitete**, ki se pri obračunu plač vnašajo v dodatke, v programu niso upoštevane kot del rednih plač. To pomeni, da znesek bonitet ni zajet v znesku izplačil plač, temveč se izkazuje samo v podatku o višini plačila prispevkov za ZPIZ!

### Datumski zajem podatkov za izdelavo obrazcev

Zajem podatkov obračunov plač lahko določate z **izbiro datumov obračunov** v kumulativnem pregledu. To pomeni, da lahko z izbiro datuma zajemate obdobja obračunov plač preteklega leta, glede na želeni obseg oz. prikaz vsebine podatkov.

Datumski zajem obračunov za obrazce M4 se nekoliko razlikuje od obsega zajema podatkov za oddajo poročil izplačanih plač za dohodnino (poročilo, ki se oddaja do 31. januarja za preteklo leto). Osnovno vodilo pri pripravi podatkov za obrazce M4 je podatek o obračunanih plačah za leto 2010.

| 👫 Pregled plač                                                                                          |           |                                  |                           |                               |               |
|----------------------------------------------------------------------------------------------------|-----------|----------------------------------|---------------------------|-------------------------------|---------------|
| Qi     Image: Second state     ✓       Prikaži     Tiskaj     Zapri       Image: Second state     Zapri |           | Poljubni<br>omogoča<br>obračunov | vnos<br>želeni<br>plač za | datumov<br>obseg<br>leto 2010 | vam<br>zajema |
| Od datuma obračuna                                                                                      | 01.01.201 | 0                                |                           |                               |               |
| Do datuma obračuna                                                                                      | 31.12.201 | 0                                |                           |                               |               |

### Dodatni podatki nastavitev za plače

Za elektronsko pripravo najprej vnesite **številko zavezanca** za prispevek, ter **številko pooblaščenca**. Številka pooblaščenca je različna od številke zavezanca v primeru, da oddajate podatke za drugo pravno osebo (računovodski servisi...).

Vnesite tudi podatke o **tedenskem rednem delovnem času ur** in **letnem skladu ur** za obračune plač, ki so obvezni za oddajo podatkov na ZPIZ.

| 4 M4/M8                                        |                                                                                                    |       |                                                                                               |
|------------------------------------------------|----------------------------------------------------------------------------------------------------|-------|-----------------------------------------------------------------------------------------------|
| Številka zaveza                                | inca za prispevek                                                                                                  | 11111 |                                                                                               |
| Številka pooblaščenca za oddajo poročila M4/M8 |                                                                                                    |       | Obvezno vnesite tudi vaso<br>številko zavezanca                                               |
| Tedenski redni                                 | delovni čas ur                                                                                                    | - 40  | V primeru, da ste pooblaščenec                                                                |
| Letni sklad ur<br>Odati datatali               | Vnesite podatke o tedenskem rednem<br>delovnem času, ter letnem skladu ur, ki<br>za leto 2010 znaša <b>2088 ur</b> | 2088  | (računovodski servis), vnesite<br>tudi številko pooblaščenca za<br>oddajo podatkov M4 na ZPIZ |

### Izdelava z elektronsko pripravo obrazcev M4

V kumulativnem pregledu plač uredite podatke **po zaposlenih**, ter sprožite pregled z gumbom LUPA. V dodatku gumba »TISKAJ« nato **najprej izdelajte zbirni obrazec M4-M8.** 

| 📓 Pregle               | ed plač       |                  |                                         |
|------------------------|---------------|------------------|-----------------------------------------|
| <b>Q</b><br>Prikaži    | Tiskaj - Z    | <b>/</b><br>apri |                                         |
| Izbor                  | na tiskalnik  | <                |                                         |
| Od številke            | V Microsoft   | t Excel          |                                         |
| Do številke            | Plačilne list | :e na tiskalnik  | Najprej izdelajte kontrolno preglednico |
| Mesec OD               | Plačilne list | :e v Excel       | zbirnega obrazca M4-M8. ki se           |
| Zaposleni              | Poročila za   | a dohodnino (    | prenese v program Excel                 |
| 🕴 Datum                | Poročila za   | a dohodnino v    |                                         |
| Od datuma<br>Do datuma | Obrazec M     | 1-4/M-8          |                                         |

Poročilo o posredovanih podatkih M

Program za kontrolni pregled prenese podatke zbirnega obrazca M4-M8 v Excel, ter izdela XML datoteko za elektronsko oddajo podatkov. Pred oddajo preverite pravilnost vsebin izdelanega obrazca!

| VP_                  | ISKA ŠTEVILKA<br>KK ZA LE           | PODA<br>PODATKO<br>PRISPEVKU I<br>TO 2009     | PRIJAV<br>Tkov in Sp<br>DV o plači,<br>N obdobju | PRIJAVA<br>KOV IN SPREMEMB<br>V O PLAČI, PLAČANEM<br>OBDOBJU ZAVAROVA |        |  |
|----------------------|-------------------------------------|-----------------------------------------------|--------------------------------------------------|-----------------------------------------------------------------------|--------|--|
| Zap.<br>št.<br>vpisa | Enotna matična številka občana      |                                               | Zava                                             | rovan pri t<br>od                                                     | em zav |  |
|                      | Podatki vsebin p<br>M4-M8, se prika | blač v zbirni obliki obrazca<br>žejo v Excelu | dan                                              | mesec                                                                 | dan    |  |
| 1                    | 2                                   |                                               | 1                                                | 4                                                                     |        |  |
| 1 18                 | 04976500240                         | Polde Poldič                                  | 120                                              |                                                                       | 31     |  |
| 2 12                 | 212                                 | Andrej Andrejčič                              | 1                                                | 12                                                                    | 1      |  |
| 4                    |                                     | Natačirani dalavac                            |                                                  | 10                                                                    | 21     |  |

www.andersen.si | www.birokrat.si | www.birokratpos.si | www.birokratshop.si | www.hotelir.si www.element.si | www.elementcms.si | www.internetnestrani.si

Pri izdelavi XML datoteke določite tudi vrsto oddaje podatkov za spletni portal ZPIZ, ki jih pripravljate v programu Birokrat. Običajno gre za redno oddajo podatkov.

| 👫 Pregled plač                |                                                                                                   |
|-------------------------------|---------------------------------------------------------------------------------------------------|
| Prikaži Tiskaj Zapr           |                                                                                                   |
| Izbor Od številke Do številke | Dbičajno se označuje prva opcija, ki je<br>namenjena redni elektronski oddaji<br>podatkov na ZPIZ |
| Mesec OD Pr                   | ekliči Zapri                                                                                      |
| 2 Datumi                      | - Redna oddaja<br>- Popravek podatkov                                                             |

Program izdela predpisano **XML datoteko**, za katero je navedena tudi lokacija. Datoteko lahko elektronsko oddate na uradnem spletnem portalu ZPIZ. V XML datoteki so zajeti podatki predpisanih vsebin v obliki **obrazcev M4**.

| 🗿 Pregled plač                                           |                                                                                                    |
|----------------------------------------------------------|----------------------------------------------------------------------------------------------------|
| 🕺 🎒 🖌 🖍<br>Prikaži Tiskaj                                |                                                                                                    |
| (*) Izbor<br>Od ževike n<br>Dr BirokratOD                | V obvestilu je navedeno ime in<br>lokacija izdelane XML datoteke M4<br>za oddajo na spletni portal ZPIZ |
| Me Program Birokrat je ustvaril datoteko za uvoz v splet | OK                                                                                                    |

#### POMEMBNO:

Prikaz vsebin za vsakega zaposlenega posebej v obliki **obrazcev M4**, ki so vsebovane v predpisani XML datoteki, lahko izpišete v prikazanem spodnjem meniju. Pred izdelavo/izpisom individualnih obrazcev M4, morate obvezno predhodno izdelati **zbirni obrazec M4-M8**!

| 📓 Pregle                | d plač                                                |                                                                              |
|-------------------------|-------------------------------------------------------|------------------------------------------------------------------------------|
| <b>Q</b><br>Prikaži     | 🗃 🖌 🖌<br>Tiskaj 🗸 Zapri                               |                                                                              |
| Izbor<br>Od številke    | na tiskalnik<br>V Microsoft Excel                     |                                                                              |
| Do številke<br>Mesec OD | Plačilne liste na tiskalnik<br>Plačilne liste v Excel | Podatke posameznih zaposlenih v obliki<br>obrazcev M4, izdelate v prikazanem |
| Zaposleni<br>∦ Daturr   | Poročila za dohodnino n<br>Poročila za dohodnino v 🔈  | meniju. Obrazce M4 lahko natisnete na<br>tiskalnik ali prenesete v Excel     |
| Od datuma               | Obrazec M-4/M-8                                       | 7                                                                            |
| Do datuma               | Poročilo o posredovanih p                             | Jog                                                                          |
| Ud datuma               | Poročilo o posredovanih p                             | odatkih M-4 v Excel                                                          |

### OPOMBA:

Za **posebne vrste obračunov plač** (posebne vrste bonitet, zavarovalna doba s povečanjem, sezonska dela, …) morate v obrazce M4 **izpolniti ročno** na sami spletni strani ZPIZ. Za omenjene vsebinske posebnosti, program ne prikaže podatkov oz. zneskov ločeno glede na pravilnik! Preverite tudi, ali imate pravilno označene podatke v vseh poslovnih letih, iz katerih izhaja zajem obračunov plač!

Individualni **obrazci M4** za posamezne zaposlene so izdelani v prikazani obliki oz. vsebini, ki je predpisana za oddajo podatkov za leto 2010. Obrazci M4 vam omogočajo pregled vsebin obračunov plač in izplačanih prispevkov ZPIZ za posamezne zaposlene.

Obrazec M-4

### PRIJAVA PODATKOV IN SPREMEMB PODATKOV O PLAČI OZIROMA OSNOVI, NADOMESTILIH, PLAČANEM PRISPEVKU IN OBDOBJIH ZAVAROVANJA

Zaposleni: Andrej Andrejčič

| RUBRIKA A - podatki o zavezancu                                                                                  |                                    |  |  |  |
|----------------------------------------------------------------------------------------------------|------------------------------------|--|--|--|
| 1. Datum vnosa podatkov<br>2. Leto, za katero se sporoča<br>2. čito primo podatkov<br>Excel ali natisnete na tis | 4 lahko prenesete v 2010<br>kalnik |  |  |  |
| 4. Registrska št. dajalca     5. Registrska št. zavezanca     oddajo na ZPIZ.                                    | v XML datoteki za                  |  |  |  |
| 6. Tedenski sklad ur zavezanca                                                                                   | 40                                 |  |  |  |
| 7. Letni sklad ur zavezanca                                                                                      | 2088                               |  |  |  |
| 8. EMŠO zavarovanca                                                                                              | 22041978500563                     |  |  |  |

#### NASVET:

Pred oddajo preverite **pravilnost vsebin** izdelanih obrazcev! Za dodatni nadzor pravilnosti stolpca 9 zbirnega obrazca M4-M8, lahko uporabite tudi **Pregled obračunanih davkov in prispevkov**. Program pod prikazanim pogojem, v kumulativnem pregledu združi prispevke za ZPIZ, ki imajo enak naziv (sešteje prispevke ZPIZ na bruto in ZPIZ iz bruto).

| 🔓 Pre        | gled obrač | unanih davk | ov in prispevkov plač                     |
|--------------|------------|-------------|-------------------------------------------|
| ر<br>Prikaži | Tiskaj     | Zapri       |                                           |
| 🖲 Izbo       | or         |             | Z vpisom naziva prispevka ZPIZ in dodatne |
| Od številke  |            |             | urejenosti po opisu, vam program izdela   |
| Do štev      | ilke       |             | reglednico s seštevkom zneskov            |
| Delaved      | c          |             | •                                         |
| Opis pris    | spevka     | ZPIZ        | 2                                         |
| 3 Une        | jenost     |             | Sector 2 (1)                              |
| 1            |            | Polo        | ypisu 🗨                                   |
| -            |            |             |                                           |

### Elektronsko posredovanje obrazcev M4 na ZPIZ

Uporabniki morate imeti poleg osnovnega certifikata tudi **avtentikacijsko kodo** oz. pooblaščene osebe, za elektronsko oddajo podatkov na spletni portal.

| M-4 Spletr   | i portal za po<br>ojninsko in ir | sredovanje obrazcev M-4<br>vvalidsko zavarovanje |  |
|--------------|----------------------------------|--------------------------------------------------|--|
| Domača stran | Ротоč                            |                                                  |  |

### NASVET:

Za posamezne zaposlene lahko podatke vnesete tudi ročno, na samem spletnem portalu. Za več informacij glede uporabe, načina in pogojev oddaje podatkov, se obrnite na enoto ZPIZ ali njihovo spletno stran.

Elektronsko oddajo podatkov obrazcev M4 opravite na **spletni strani ZPIZ**, kjer najdete tudi dodatne informacije in navodila za elektronsko oddajo podatkov: <u>http://m4.zpiz.si/m4/</u>

# **OBVEZNI VEČSTRANSKI POBOT – ZAPIRANJE**

VEČSTRANSKO POBOTANJE

еРовот

Za knjiženje avtomatskih temeljnic v glavno knjigo nastavite (skontirajte) pri kupcih in dobaviteljih novi poslovni dogodek s šifro 66 in nazivom »Kompenzacija - obvezni večstranski pobot«, ki evidenčno zapira izdane in prejete račune posameznega kroga večstranskega obveznega pobota.

#### NASVET:

Nastavitvi za zapiranje izdanih in prejetih računov izdelate s kontom zapiranja terjatev oz. obveznosti, s knjiženjem preko aktivne proti-vknjižbe prehodnega konta, kot je vzorčno prikazano na slikah.

| Kupci d                                                                                         | oma                                                            |                           |                       |               |                        |                             |                         |                           |
|-------------------------------------------------------------------------------------------------|----------------------------------------------------------------|---------------------------|-----------------------|---------------|------------------------|-----------------------------|-------------------------|---------------------------|
| Poslovni dogodek                                                                                | Naziv                                                          | Šifra v<br>šifrantu       | Oznaka<br>v GK        | Konto         | Proti<br>konto         | Vrsta<br>knjižbe            | Kontra<br>knjižba       | Procent<br>knjižbe        |
| Terjatve do kupcev - zapiranje                                                                  | Kompenzacija - obvezni večstranski pobot                       | 66                        | IFK                   | 1200          | 1109                   | V dobro                     | DA                      | 100                       |
|                                                                                                 |                                                                | 7                         | LICD.                 |               |                        | 3.71                        | D.A.                    | 0                         |
| I Teristve do kuncev - zaniranie                                                                | Idohmie                                                        | 1                         | I IFI I               |               |                        | V breme                     | 114                     |                           |
| Dobavitelji doma                                                                                | Idohmnie                                                       | ,                         | I IFII                |               |                        | V breme                     | 114                     |                           |
| Dobavitelji doma                                                                                | Naziv                                                          | Šifra v                   | Oznaka<br>v GK        | Konto         | Proti<br>konto         | Vrsta<br>knjižbe            | Kontra                  | Procent                   |
| Dobavitelji doma<br>Dobavitelji doma<br>Poslovni dogođek<br>Terjatve dobaviteljev doma - zapira | Naziv<br>Naziv<br>anje Kompenzacija - obvezni večstranski pobo | Šifra v<br>šifrantu<br>66 | Oznaka<br>v GK<br>DFK | Konto<br>2200 | Proti<br>konto<br>1109 | Vrsta<br>knjižbe<br>V breme | Kontra<br>knjižba<br>DA | Procent<br>knjižbe<br>100 |

# OBRAČUN AKONTACIJE DOHODNINE OD DOHODKA IZ DEJAVNOSTI

Obstoječi predlogi poslovnih izkazov v letu 2011 že vsebujejo novo stopnjo davka po davčni lestvici leta 2011 za samostojne podjetnike (Uradni list RS 103/2010).

Vsebina je namenjena predvsem samostojnim podjetnikom, ki že med letom 2011 izdelujejo poslovne izkaze na mesečnem nivoju ali podobno.

| (16.) | OSNOVA ZA DOH                | 9.383,28                                                       |                          |                        |  |  |
|-------|------------------------------|----------------------------------------------------------------|--------------------------|------------------------|--|--|
|       | (13 - 15)                    | (2)                                                            | 5.                       | 14                     |  |  |
| (17.) | Splošna olajšava             |                                                                |                          |                        |  |  |
| (18.) | Posebna olajšava             |                                                                |                          |                        |  |  |
| (19.) | OSNOVA ZA AKO                | 9.383,28                                                       |                          |                        |  |  |
| (20.) | AKONTACIJA DO                | HODNINE                                                        | •                        | 1.693,70               |  |  |
|       | Izračun akontacije o         | Izračun akontacije dohodnine iz osnove za akontacijo dohodnine |                          |                        |  |  |
|       | Nad                          | Do<br>7.634,40                                                 | Znesek davka<br>1.221,50 | Stopnja davka<br>16,00 |  |  |
|       | 7.634,40                     | 15.268,80                                                      | 472,20                   | 27,00                  |  |  |
| (21.) | Odbitek tujega dav           | /ka                                                            |                          |                        |  |  |
| (22.) | Povečanje davka z            |                                                                |                          |                        |  |  |
| (23.) | DAVČNA OBVEZN                | 1.693,70                                                       |                          |                        |  |  |
| (24.) | Zmanjšanje davčno            |                                                                |                          |                        |  |  |
| (25.) | Obračunana predh             |                                                                |                          |                        |  |  |
| (26.) | <b>OBVEZNOSTI ZA</b>         | 1.693,70                                                       |                          |                        |  |  |
| (27.) | PREVEČ VPLAČA<br>manjše od 0 |                                                                |                          |                        |  |  |
| (28.) | <b>OSNOVA ZA DOL</b>         | 9.383,28                                                       |                          |                        |  |  |
| (29.) | Predhodna akon               | 1.693,70                                                       |                          |                        |  |  |
| 120 1 | Massăni abrak n              | 444 44                                                         |                          |                        |  |  |

[(15.10)]Olajsava za za poslovanjepo oli clenu zKPP to 15 (Pornurje)